# **Transfer a Young Person's Record Between Youth Sections on OBM**

### Go to the youth section that the record currently appears in

In the top left-hand corner, navigate between the different sections that you have access to. This will refresh your page on to a new dashboard. Then proceed to 'Members' along the left-hand side of the page, and in this drop down you will see 'Personal Details' – click on this and it will open a new tab for you.

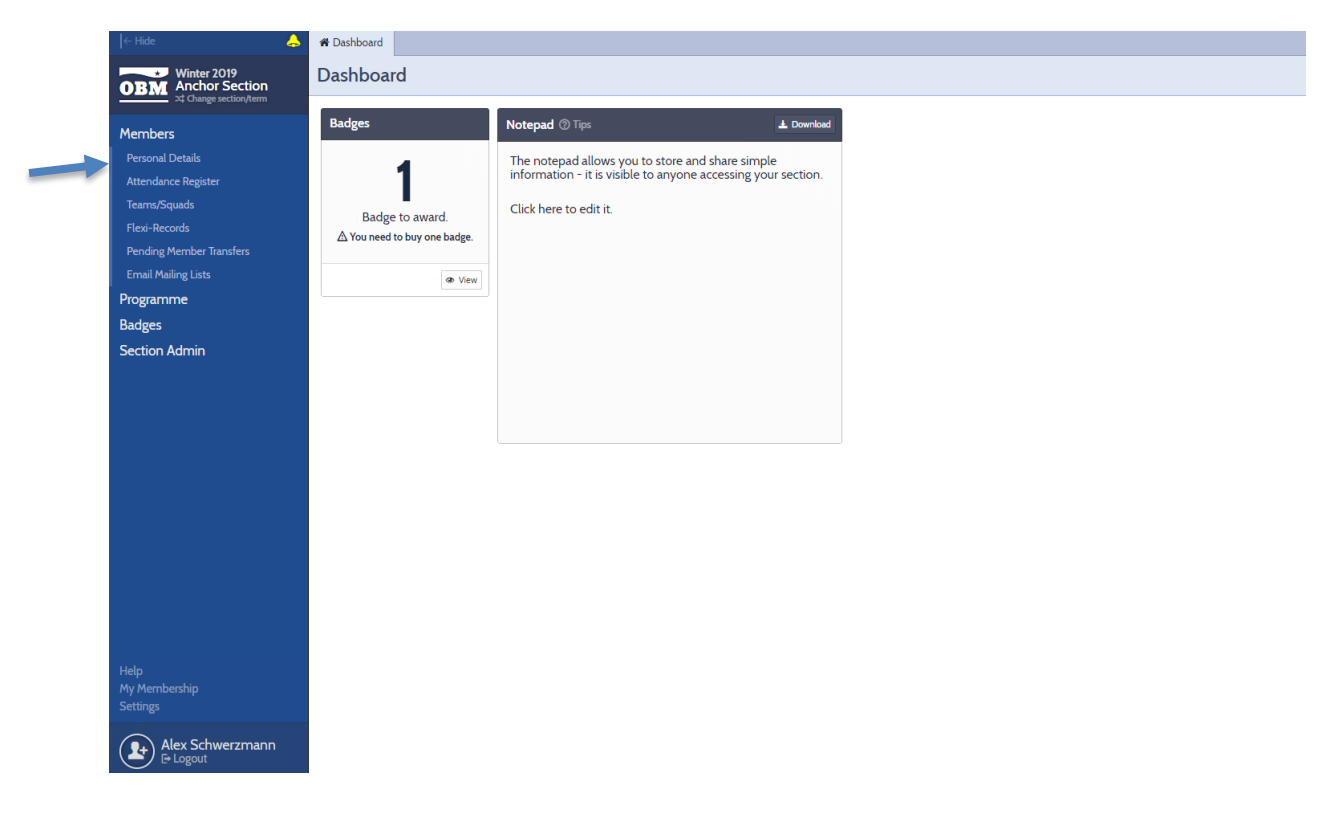

### Selecting the record to transfer

**Important!** This part is split in to two, depending on the view that you have selected. The 'Picture View' is where all records are listed in boxes, and 'Grid View' is similar to a spreadsheet layout.

#### 'Picture View':

- Click on the record of the young person that you wish to transfer. The lower half of their box will change from a white background to a blue highlight. **Top tip!** It is possible to highlight multiple records at the same time to carry out the same action
- 2. On the right-hand side of the screen, select 'Transfer' from the list of actions.
- 3. See page 2 for completing the 'Transfer Members' details (under the instructions for 'Grid View')

| + Hide 👃                          | # Dashboard Pe                                                                                                    | rsonal Details                                                                                                    |                  |                |                     |                |                    |                |                 |                 |                                   |
|-----------------------------------|----------------------------------------------------------------------------------------------------|----------------------------------------------------------------------------------------------------|------------------|----------------|---------------------|----------------|--------------------|----------------|-----------------|-----------------|-----------------------------------|
| Winter 2019<br>ORM Anchor Section | Personal De                                                                                                    | tails                                                                                                    |                  |                |                     |                |                    |                |                 | 1 Help 🔊 View ( | Changes by Parents + Add Member   |
| 22 Ourge section/term             | Display 🗘                                                                                                    | Select 🗘                                                                                                    |                  |                |                     |                |                    |                |                 |                 | Q. Start typing to filter members |
| Members                           | -                                                                                                    |                                                                                                    |                  | _              | _                   | _              |                    |                |                 |                 | → Hide                            |
| Personal Details                  |                                                                                                    |                                                                                                    |                  |                |                     |                |                    |                |                 |                 | 2 members selected. ④             |
| Attendance Hegister               | and the second second se |                                                                                                    |                  | 100            | a                   | -              |                    | 5 X            | -57             |                 | Communicate                       |
| Flexi-Records                     | Will<br>Dixon                                                                                                    | Mickey<br>Houston                                                                                                    | Findlay<br>Green | All<br>George  | Antonio<br>Williams | Joe<br>Bloggs  | George<br>Mithaels | Josh<br>Franks | Billy<br>Strong | Felix<br>Moore  | Send SMS message                  |
| Pending Member Transfers          | 8 yrs + 2 mths                                                                                                    | 8 yrs + 0 mths                                                                                                    | 7 yrs + 10 mths  | 7 yrs + 9 mths | 7 yrs + 7 mths      | 7 yrs + 5 mths | 7 yrs + 5 mths     | 7 yrs + 4 mths | 7 yrs + 0 mths  | 6 yrs + 8 mths  | Send email                        |
| Email Mailing Lists               |                                                                                                    |                                                                                                    |                  |                |                     |                |                    |                |                 |                 | Export email addresses            |
| Programme                         |                                                                                                    |                                                                                                    |                  |                |                     |                |                    |                |                 |                 | Download                          |
| Section Admin                     | D                                                                                                    |                                                                                                    |                  |                |                     |                |                    |                |                 |                 | Details PDF                       |
| Section Admin                     | Rogen                                                                                                    |                                                                                                    |                  |                |                     |                |                    |                |                 |                 | Record cards                      |
|                                   | 6 yrs +1 mth                                                                                                    | ]                                                                                                    |                  |                |                     |                |                    |                |                 |                 | Details spreadsheet               |
|                                   |                                                                                                    |                                                                                                    |                  |                |                     | -              | 1                  |                |                 |                 | Manage                            |
|                                   |                                                                                                    |                                                                                                    |                  |                |                     |                |                    |                |                 |                 | Remove                            |
|                                   | ollow.                                                                                                    | a la construcción de la construcción de la construc | and the second   | (Margarian     | and as              | in the         |                    |                |                 |                 | Transfer to another section       |
|                                   | (offices                                                                                                    | Brennan                                                                                                    | McMinn           | Dam            | Williams            | Julie          |                    |                |                 |                 | Return to section                 |
|                                   | Leader                                                                                                    | Leader                                                                                                    | Leader           | Leader         | Leader              | Leader         |                    |                |                 |                 |                                   |
|                                   |                                                                                                    |                                                                                                    |                  |                |                     |                |                    |                |                 |                 |                                   |
|                                   |                                                                                                    |                                                                                                    |                  |                |                     |                |                    |                |                 |                 |                                   |
|                                   |                                                                                                    |                                                                                                    |                  |                |                     |                |                    |                |                 |                 |                                   |
| Help<br>My Membership<br>Settings |                                                                                                    |                                                                                                    |                  |                |                     |                |                    |                |                 |                 |                                   |
| Alex Schwerzmann                  |                                                                                                    |                                                                                                    |                  |                |                     |                |                    |                |                 |                 |                                   |

### 'Grid View':

- Click on the tick box to the left-hand side of the young person's record that you wish to transfer. The entire row will change from a white background to a yellow highlight. **Top tip!** It is possible to highlight multiple records at the same time to carry out the same action by selecting the tick box next to each young person's name that you wish to transfer.
- 2. On the right-hand side of the screen, select 'Transfer' from the list of actions.
- 3. See below for completing the 'Transfer Members' details

|                               | # Dashboa                                             | rd Personal Details        |     |             |                               |                   |           |                        |             |                                       |  |
|-------------------------------|-------------------------------------------------------|----------------------------|-----|-------------|-------------------------------|-------------------|-----------|------------------------|-------------|---------------------------------------|--|
| Winter 2019<br>Anchor Section | Personal Details 🛛 Help 🥱 View Changes by Parents 🕇 🛧 |                            |     |             |                               |                   |           |                        |             |                                       |  |
| - St Charge accordant         | 🖵 Displa                                              | y 🗘 🗵 Select 🗘             |     |             |                               |                   |           |                        |             | Q Start typing to filter members.     |  |
| ers                           | -                                                     |                            |     | 1           |                               |                   |           |                        |             | →l Hide                               |  |
| al Details                    |                                                       |                            |     | Team/Sound  | Date of Birth                 | Primary Contact 1 | Last Name | Palationship to member | Addross 1   | 2 members selected.                   |  |
| ance Register                 | L                                                     | _ / Fat                    |     | TeamySquad  | Date of birth                 | Tust Marrie       | Last Hame | Relationship to member | Address I   |                                       |  |
| Squads<br>ecords              |                                                       | Stephanie McMinn<br>/ Edit | Ð   | Leaders     | 02/04/1973<br>+ 25 years      |                   |           |                        |             | Communicate<br>Send SMS message       |  |
| g Member Transfers            |                                                       | Francis Dunn<br>Fdit       | 4)  | Leaders     | 13/08/1974<br>+ 25 years      |                   |           |                        |             | Send email                            |  |
| hailing Lists<br>mme          | 0                                                     | Tyler Williams             | 9   | Leaders     | 28/01/1979<br>> 25 years      |                   |           |                        |             | Export email addresses                |  |
|                               |                                                       | Julie Hunt                 | -5) | Leaders     | 27/03/2003                    |                   |           |                        |             | Download                              |  |
| n Admin                       |                                                       | Vill Dixon                 | η   | Unspecified | 06/08/2011                    |                   |           |                        |             | Details PDF<br>Record cards           |  |
|                               |                                                       | Mickey Houston             | ŋ   | Unspecified | 19/09/2011<br>8 yrs + 0 mths  |                   |           |                        |             | Details spreadsheet                   |  |
|                               |                                                       | Findlay Green              | Ð   | Unspecified | 11/11/2011<br>7 yrs + 10 mths |                   |           |                        |             | Manage                                |  |
|                               |                                                       | Ali George                 | Ð   | Unspecified | 22/12/2011<br>7 yrs + 9 mths  |                   |           |                        |             | Remove<br>Transfer to another section |  |
|                               |                                                       | Antonio Williams           | Ð   | Unspecified | 26/02/2012<br>7 yrs + 7 mths  |                   |           |                        |             | Share with another section            |  |
|                               | 0                                                     | Joe Bloggs                 | ŋ   | Unspecified | 02/05/2012<br>7 yrs + 5 mths  |                   |           |                        |             | Return to section                     |  |
|                               | 0                                                     | George Michaels            | 9   | Unspecified | 05/05/2012<br>7 yrs + 5 mths  | Sandra            | Michaels  | Mother                 | 14 The Lane |                                       |  |
|                               | 0                                                     | Josh Franks<br>/ Edit      | 9   | Unspecified | 15/05/2012<br>7 yrs + 4 mths  |                   |           |                        |             |                                       |  |
|                               |                                                       | Billy Strong               | 9   | Unspecified | 01/10/2012<br>7 yrs + 0 mths  |                   |           |                        |             |                                       |  |
|                               |                                                       | Felix Moore                | Ð   | Unspecified | 17/01/2013                    |                   |           |                        |             |                                       |  |
| Alex Schwerzmann              | 0                                                     | Dean Rogers                | 9   | Unspecified | 11/08/2013<br>6 yrs + 1 mth   |                   |           |                        |             |                                       |  |

### **Completing the Transfer**

In the centre of your screen, the 'Transfer Members' box will appear for you to undertake the following actions:

- 1. Select the youth section to transfer the young person's record to with one of following options (this is applicable for the first two drop-down options only depending on what access you may have to each section for your Company):
  - a. If you have access to the youth section you are transferring the member to, use the first drop-down menu to select the youth section. Then go to step 2.

- b. If you do not have access to the youth section you are transferring the member to, use the second drop-down menu line to:
  - i. Select the type of youth section in the first drop-down (i.e. Anchor Section)
  - Type the name of the Company in the second box to bring up the section (i.e. 1<sup>st</sup> Glasgow).
- 2. In the final drop-down menu, you will need to state which term the young person should last appear in. From the list please select the term in which they last attended the youth section.
- 3. Click on the button in the bottom right-hand corner to transfer the member(s).

| Transfer Members                      | X                                                                                                    |
|---------------------------------------|----------------------------------------------------------------------------------------------------|
| Only transfer members when yo         | ou no longer need to edit any of their details.                                                                                                    |
| Transfer to your sections             | 1st Test Support: Junior Section                                                                                                    |
| Or search all sections                | Age range                                                                                                    |
| Last term members<br>should appear in | Summer 2019<br>Members will not appear in your Personal Details page if they are<br>active in another Section. They will appear everywhere else for<br>you in terms between their start date and the term selected<br>above. |
| Cancel                                | <u>∆</u> • Transfer 2 members                                                                                                    |

Please note that it is possible if you selected for the record to show in your current term, that they will appear in grey colouring afterwards to indicate they are not an active member.

### Accepting the Transfer

Now that the young person's record has been transferred, the receiving youth section will need to accept the transfer. **Important!** If you do not have access to the youth section that the record has been transferred in to, then you will need to ask another leader with access to it to complete this final step.

- 1. Go to the youth section via the 'Change section/term' menu in the top left-hand corner.
- 2. On the dashboard there will be an information box, informing you that a member has been transferred to the section. Click on the 'View' button in this information box

| (i) Members                                |  |  |  |  |  |  |
|--------------------------------------------|--|--|--|--|--|--|
| 3 members have been<br>transferred to you. |  |  |  |  |  |  |
|                                            |  |  |  |  |  |  |

3. This will open up a 'Pending Member Transfers' tab. Select the record of the young person and then in the top right-hand corner of the tab click on 'Accept Incoming'. If for any reason you cancel the transfer then the member will remain in the original section.

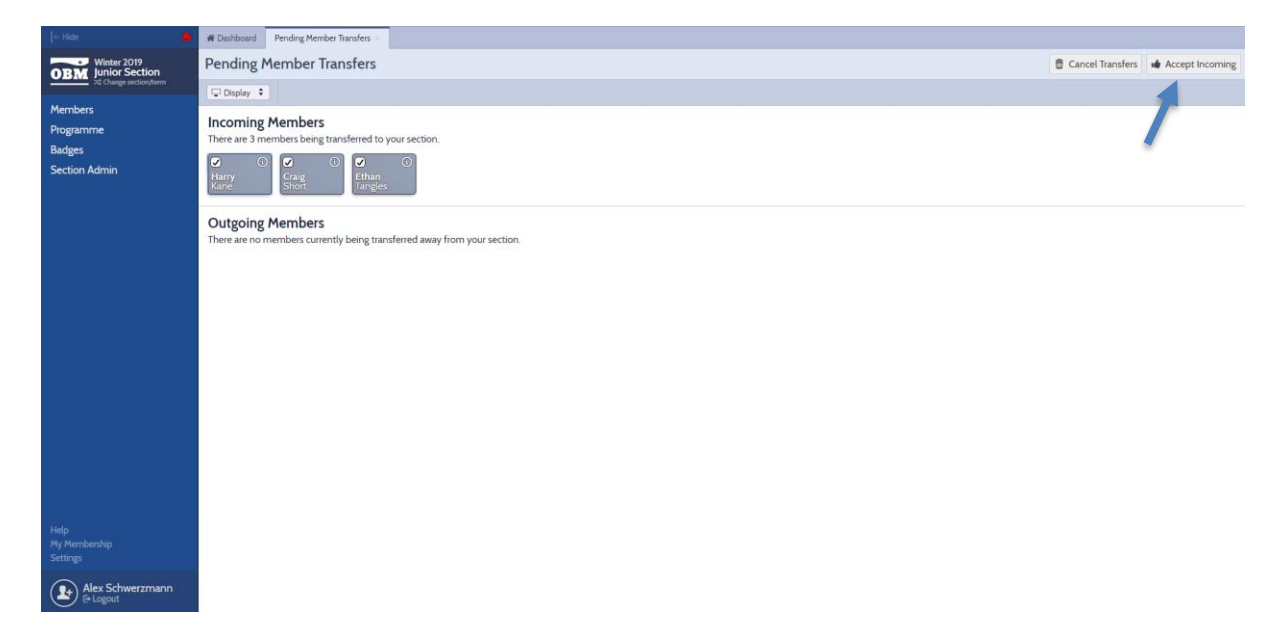

## That's it, you've done it!

If you require any assistance with the transfer process you can contact the Support Team on 01442 231681 option 4 or <a href="mailto:support@boys-brigade.org.uk">support@boys-brigade.org.uk</a>